Spotif

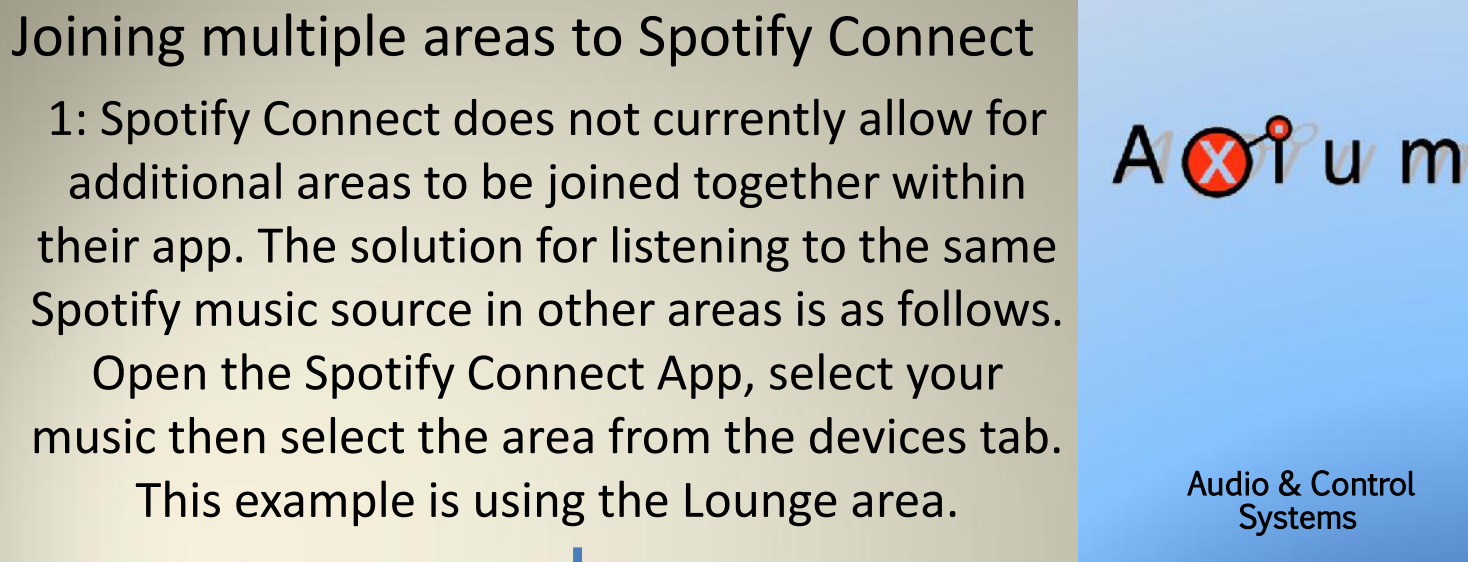

s tab. Audio & Control Systems

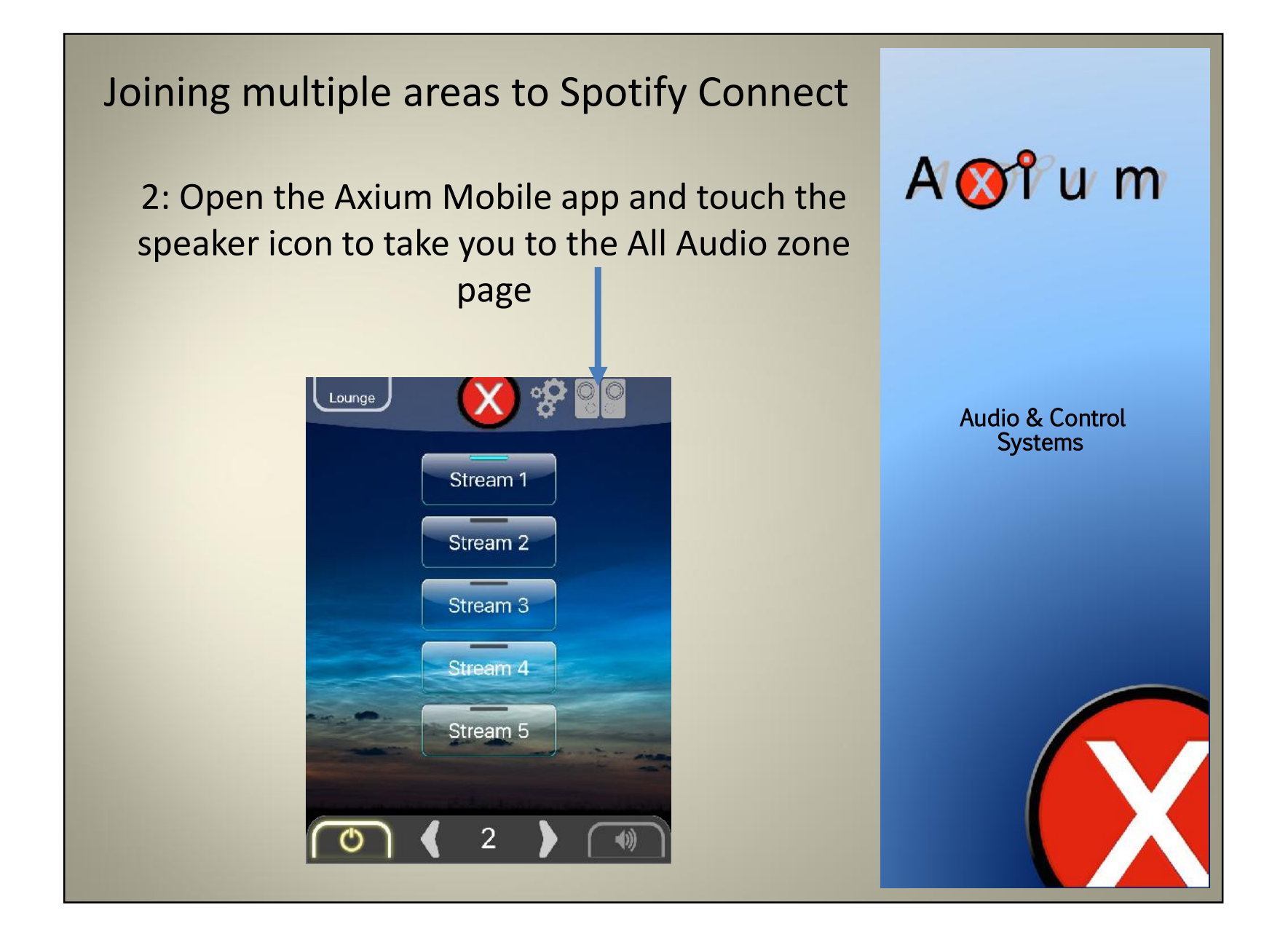

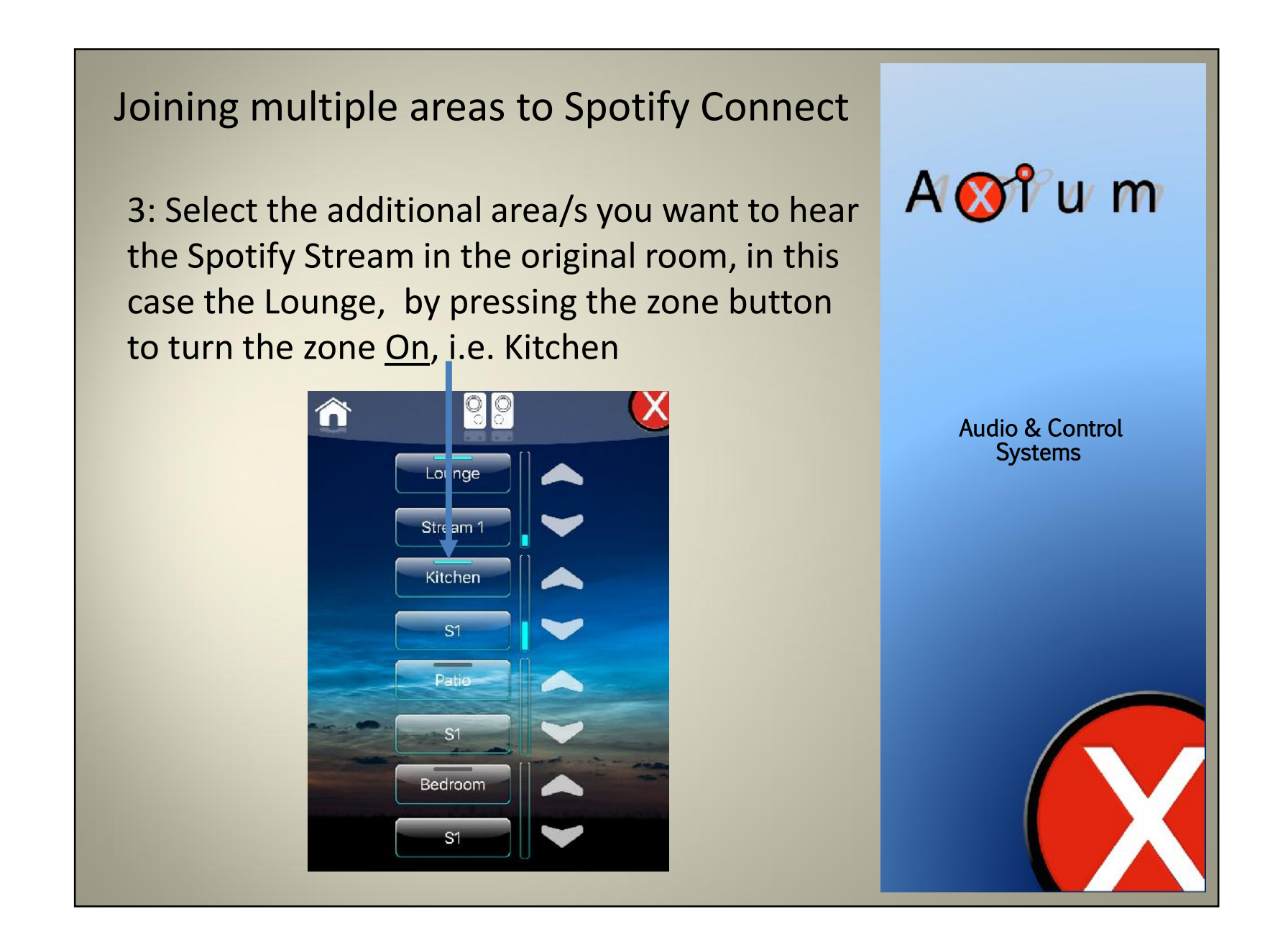

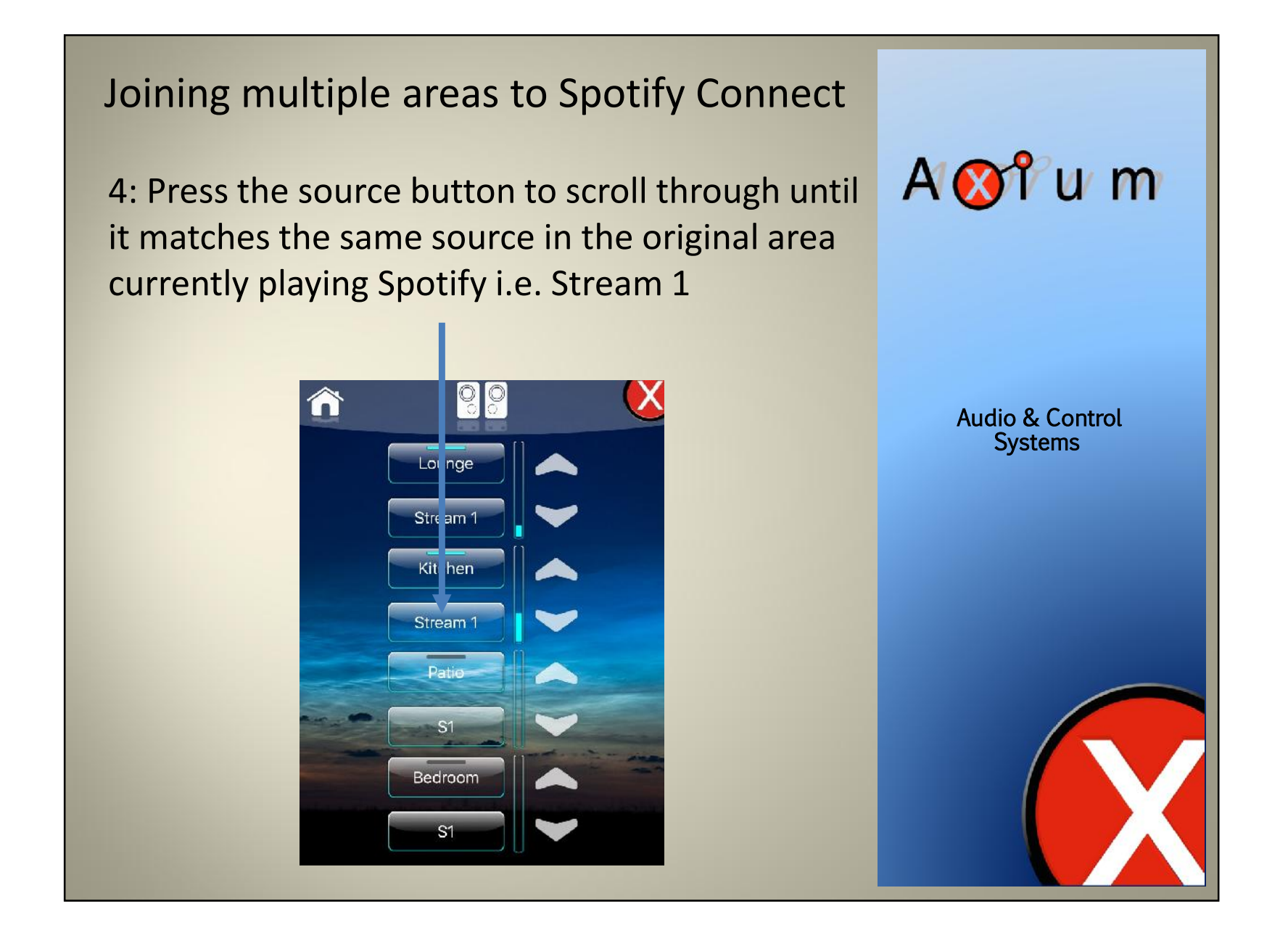

## Joining multiple areas to Spotify Connect

5: Re open Spotify Connect, the main area along with the other areas added are now joined playing the same music source. i.e. Lounge & Kitchen. To Separate an area away from the Spotify stream simply change the source or turn the zone <u>Off</u> in the Axium Mobile App.

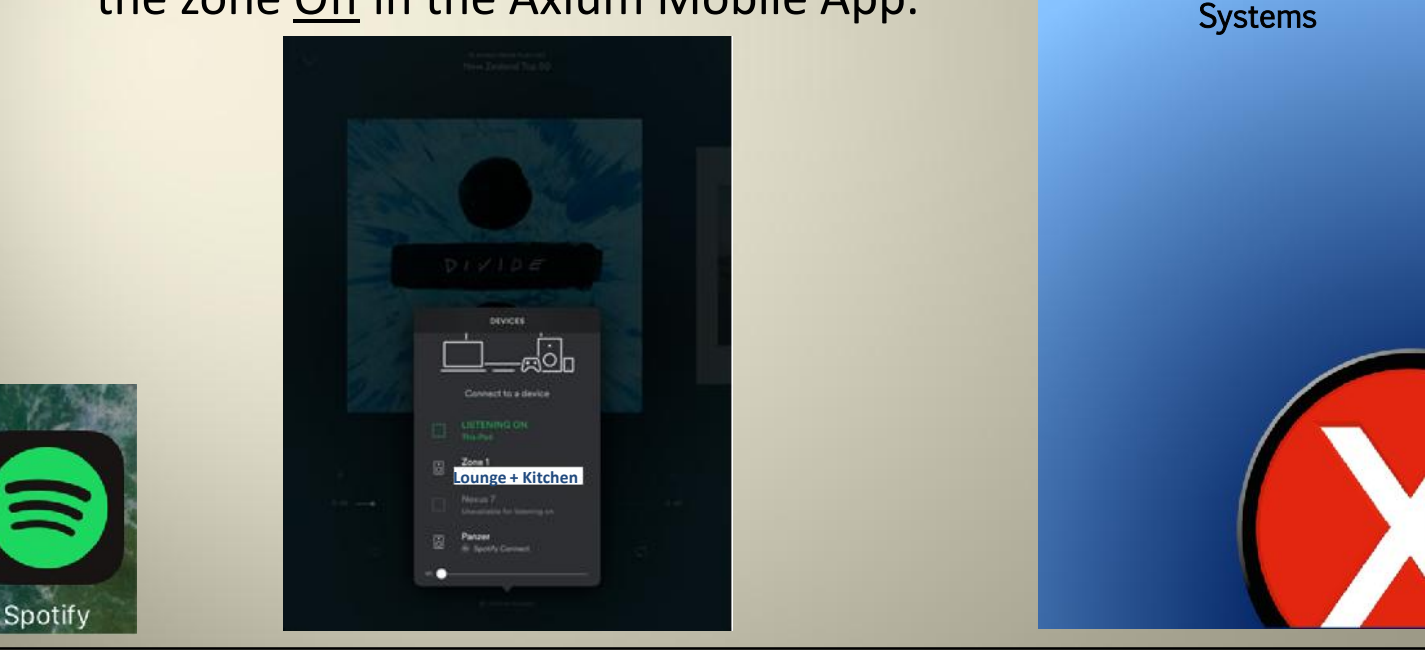

A 🐼 î u m

Audio & Control